## メインセンターWebMailer のアドレス帳を「Office 365」の連絡先にインポートする手順

- 1. WebMailer のアドレス帳のエクスポート
- ウェブメーラーの画面上で、[設定変更ページ] ボタンをクリックします。

| https://webmailer.sso                                                                                 | .cc. <b>saga-u.ac.jp/</b> readMail.php                | ▽ ♂ 【 Q. 検索                            | ☆ 自 ♥ ↓ ♠ ♥                      |
|----------------------------------------------------------------------------------------------------|-------------------------------------------------------|----------------------------------------|----------------------------------|
| メール一覧更新                                                                                               | -ル作成 アドレス帳からメール作成 表示順序反転                              | 設定変更ページ                                | ポータルサイトに戻る                       |
|                                                                                                    | アカウントの有効期限日: [無期限]. 現在利用中のドメイ                         | ン名 [@cc.saga-u.ac.jp] シングルサインオ         | ン認証の有効期限: [2015/08/26 14:06:40]. |
| ルボックス一覧                                                                                               | このメールボックスでのメール検索:検索キーワード                              | 検索リセット                                 |                                  |
| c.saga u.ac.jp                                                                                        |                                                       |                                        |                                  |
| <u>lu.cc.saga-u.ac.jp</u>                                                                             | ディスク使用率<br>074MB/8                                    | 800MB (9.34%)                          |                                  |
| <u>du.cc.saga-u.ac.jp</u><br>du.cc.saga-u.ac.jp<br>・<br>ルボックス編集<br>csaga-uac.jp<br>du.cc.saga-u.ac.jp | ディスク使用率<br>074/MB/2<br>ページ 1: 1164 1213  1ページ当たりの最大表示 | 300MB (9.34%)<br>ミメール数 50 ・ メールの並べ方 なし | •                                |

「アドレス帳」の「アドレス帳の取り出しはココをクリック」をクリックします。

| https://webmailer.sso.co                | saga-u.ac.jp/readMail.php |                                            | ▽ ℃                                 | ☆ 自                                        | 1 9 |
|-----------------------------------------|---------------------------|--------------------------------------------|-------------------------------------|--------------------------------------------|-----|
| 一覧更新 新規メー                               | ル作成                       | 表示順序反転 設定変更ページ ヘルブ                         | ポータルサイトに戻る                          |                                            |     |
|                                         |                           |                                            |                                     |                                            |     |
| ックス一覧                                   |                           |                                            |                                     |                                            |     |
| <u>ga-u.ac.jp</u><br>c saga-u.ac.io     |                           |                                            |                                     |                                            |     |
|                                         |                           |                                            |                                     |                                            |     |
| ックス編集                                   |                           |                                            |                                     |                                            |     |
| a-uac.jp                                |                           |                                            |                                     |                                            |     |
| <u>a-uac.jp</u><br>: <u>saga-uac.jp</u> |                           |                                            |                                     |                                            |     |
| <u>a-uacip</u><br>:saga-uacip           |                           |                                            |                                     |                                            |     |
| a-uacjp<br>:saga-uacjp                  |                           |                                            |                                     |                                            |     |
| a-uac.jp<br>saga-u.ac.jp                |                           |                                            |                                     |                                            |     |
| a <u>-uacjp</u><br>saga-uacjp           | - アドレス帳 (一行に一つのアドし        | ノスを入力して下さい)                                |                                     |                                            |     |
| a-uacip<br>.saga-uacip                  | アドレス帳 (一行に一つのアドレ          | ノスを入力して下さい)<br>新規登録する場合はココをグリック            |                                     | ッス振の取り込みはココをクリック                           |     |
| <u>a-uacip</u><br>saga-uacip            | - アドレス帳 (一行に一つのアドレ        | マを入力して下さい)<br>新統憲議する場合はココをクリック             | <br>                                | ッス線の取り込みはココをクリック<br>ッス線の取り出しはココをクリック       |     |
| <u>a-uacip</u><br>:saga-uacip           | - アドレス板 (一行に一つのアドレ<br>氏名  | νスを入力して下さい)<br>新規書達する場合はココをクリック<br>メールアドレス | <u>21-1</u><br>[ <u>71-1</u><br>万斤編 | ノス線の取り込みはココをクリック<br>レス線の取り出しはココをクリック<br>備考 |     |

● 「Office 365 用に取り出し実行」ボタンをクリックします。

| ファイル(E) 編集(E) 表示(⊻)                                                                                                    | 履歴( <u>S</u> ) ブックマーク( <u>B</u> ) ツール(I) ヘルプ( <u>H</u> )                                                                                                    |                                         |            | <b>X</b>     |
|----------------------------------------------------------------------------------------------------|----------------------------------------------------------------------------------------------------|-----------------------------------------|------------|--------------|
| ♦ A https://webmailer.sso.                                                                                                    | cc.saga-u.ac.jp/dev/readMail.php                                                                                                    | ▽ ♂ 】 Q 検索                              | ☆ 自 ♥ ↓    | <b>☆ 9</b> ≡ |
| メール一覧更新                                                                                                    | ール作成 アドレス帳からメール作成 表示」順序反                                                                                                    | 「転」「設定変更ページ」「ヘルブ」                       | ポータルサイトに戻る |              |
| メールボックス一覧       つこ、saga-u.ac.jp       受信メール       丁書さ       送信済みトレイ       ・ひ泊       ・ごう道       B-ducc.saga-u.ac.jp       メールボックス編集       ・cc.saga-u.ac.jp       ・とのなったの | アドレス帳の取り出し<br>書式: 1行毎に <b>*氏名*,*メールアドレス*,*所</b><br>取り出し実行<br>Office 365用の書式でアドレス帳の取り出しー<br>書式: 1行毎に電子メール アドレス焼電子よ<br>氏名は姓の項目に入ります。電子メール表示<br>Office 365用に取り出し実行 | <b>属","備考"</b><br>メール表示名<br>名には氏名が入ります。 |            |              |
| Login from<br>[Japan (Asia)]                                                                                                    |                                                                                                    |                                         |            |              |

 ダウンロード用ダイアグラムが表示されたら、「ファイルを保存する」を選択し、[OK] ボタンをク リックします。

ファイル名は、「Addressbook\_for\_office365.csv」で、フォルダの指定がなければ、「ダウンロード」 フォルダに保存されます。

| Addressbook_for_Office365.csv を開く              |  |  |  |  |
|------------------------------------------------|--|--|--|--|
| 次のファイルを開こうとしています:                              |  |  |  |  |
| Addressbook_for_Office365.csv                  |  |  |  |  |
| ファイルの種類: Microsoft Excel CSV ファイル (85 bytes)   |  |  |  |  |
| ファイルの場所: https://webmailer.sso.cc.saga-u.ac.jp |  |  |  |  |
| このファイルをどのように処理するか選んでください                       |  |  |  |  |
| ○ プログラムで開く( <u>O</u> ): Microsoft Excel (既定)   |  |  |  |  |
| <ul> <li>ファイルを保存する(S)</li> </ul>               |  |  |  |  |
| □ 今後この種類のファイルは同様に処理する(A)                       |  |  |  |  |
|                                                |  |  |  |  |
| OK キャンセル                                       |  |  |  |  |

- 2. エクスポートしたアドレス帳の「Office 365」の連絡先にインポート
- 「Office365 ポータル」にサインインし、「連絡先」パネルをクリックします。

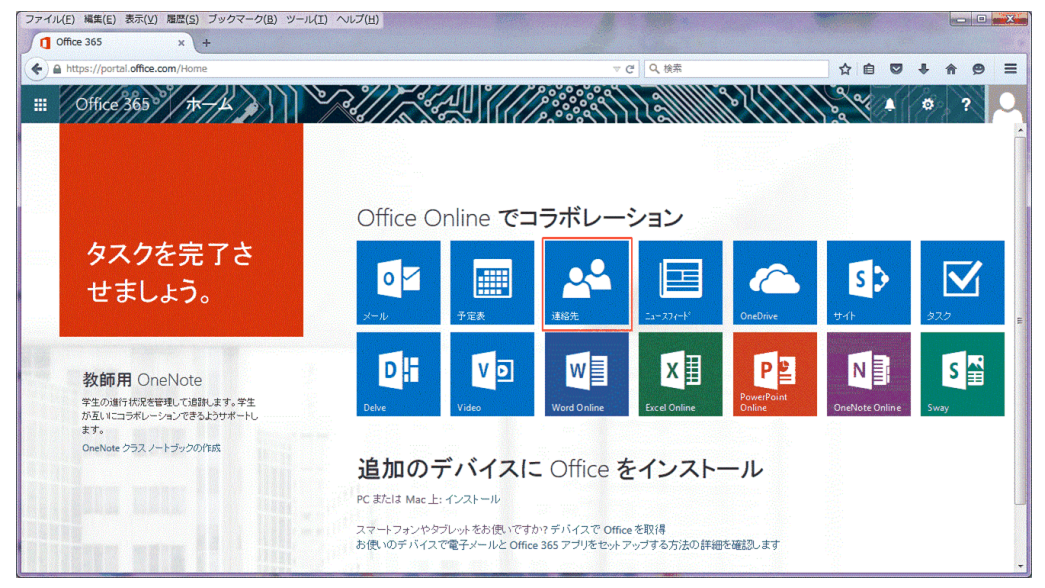

「設定」メニューの「オプション」をクリックします。

| ファイル(E) 編集(E) 表示( <u>V</u> ) 履歴<br>▲ 連絡先 Ou… ×                               | ( <u>S</u> ) ブックマーク( <u>B</u> ) ツール(I) ・<br>+ | √ルプ(出)       |          |               | - 0 ×        |
|------------------------------------------------------------------------------|-----------------------------------------------|--------------|----------|---------------|--------------|
| + https://outlook.office365.c                                                | com/owa/?realm=cc.saga-u.ac.jp#               | path=/people | ▽ C Q 検索 | ☆ 自 ♥ ↓       | <b>* 9</b> ≡ |
| III Office 365                                                               | Outlook                                       |              |          | ø 🖉           | ?            |
| <ul><li>● 新規作成 «</li></ul>                                                   | すべて 連絡先 リスト                                   |              |          | Office 365の設定 |              |
| ₽ ユーザーの検索                                                                    | 個人用の連絡先                                       | 会社名 で並べ替え マ  |          | 連絡先 設定<br>更新  |              |
|                                                                              | (会社名なし)                                       |              |          | アドインの管理       | 編集 ***       |
| <ul><li> 「個人用の運転元</li><li> ディレクトリ</li></ul>                                  |                                               |              | チャーバイメ   | オフライン設定       |              |
|                                                                              | NTTデータ九州                                      |              |          | オポット          | ר            |
| ヘ グループ<br>グループを使ってユーザーをまとめる<br>ことができます。既存のグループに<br>参加するか、新しいグループを作<br>成できます。 | 1<br>1                                        |              |          | フィードバック       |              |
| → グループの参照                                                                    | 2                                             |              |          |               |              |
|                                                                              | <b>A</b>                                      |              |          |               |              |
|                                                                              |                                               | -            |          |               |              |

「連絡先のインポート」をクリックします。

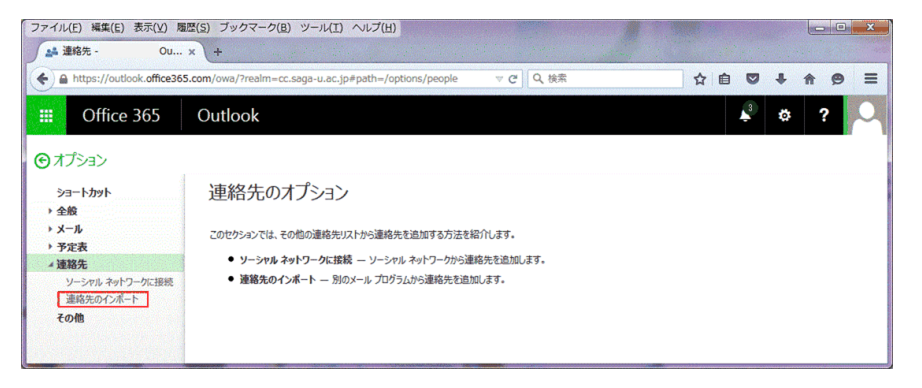

● [参照]ボタンをクリックし、「Addressbook\_for\_office365.csv」を選択します。

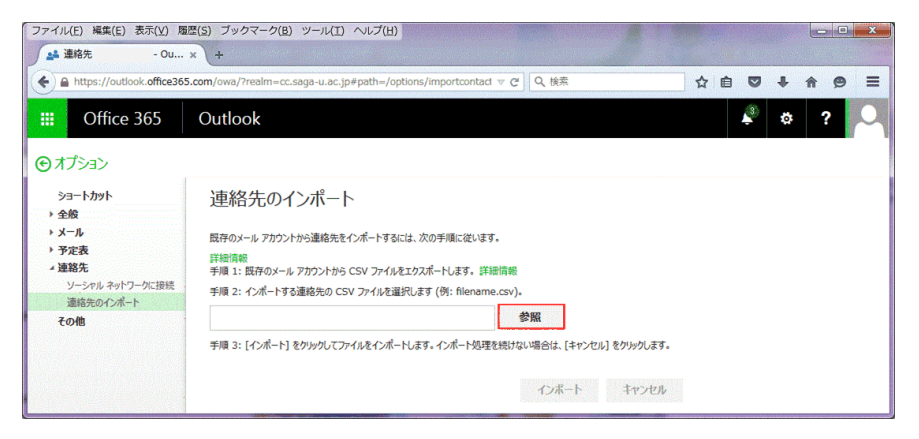

ファイルを選択したら、[インポート] ボタンをクリックします。

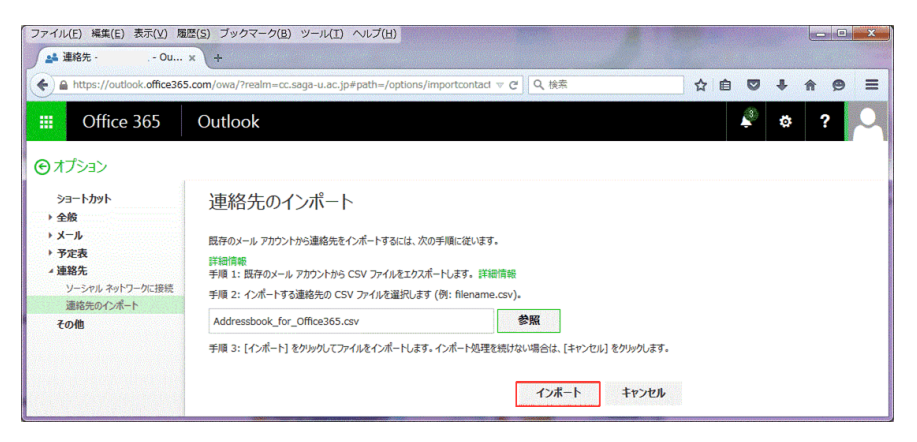

● インポートされると下記の画面が表示されます。

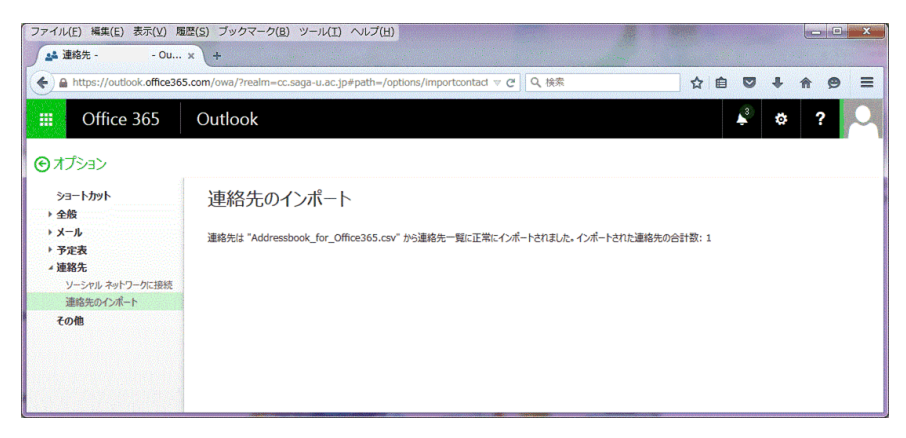

● 個人用の連絡先にインポートされた画面

| ファイル(E) 編集(E) 表示(⊻) 履歴                                             | (S) ブックマーク(B) ツール(I) ヘルプ(H)                                          |          | X       |
|--------------------------------------------------------------------|----------------------------------------------------------------------|----------|---------|
| 🍰 連絡先 - 🛛 - Ou 🗙                                                   | +                                                                    |          |         |
| A https://outlook.office365.c                                      | com/owa/?realm=cc.saga-u.ac.jp#path=/people マ C   Q 検索               | ☆自♥→     | ŧ ♠ ⊜ ≡ |
| III Office 365                                                     | Outlook                                                              | <b>A</b> | * ? 🔍   |
| ⊕ 新規作成 ≪                                                           | すべて 連絡先 リスト                                                          |          |         |
| ₽ ユーザーの検索                                                          | 個人用の連絡先 会社名 で並べ替え ▼                                                  |          |         |
|                                                                    | (会社名なし)                                                              |          | 編集 ***  |
| ~ 個人用の連絡先                                                          |                                                                      |          |         |
| ~ ディレクトリ                                                           | <ul> <li>▲</li> <li>▲</li> <li>佐大 太郎</li> <li>インボートされた連絡先</li> </ul> | ペンバー メモ  |         |
| ^ グループ                                                             |                                                                      |          |         |
| グループを使ってユーザーをまとめる<br>ことができます。既存のグループに<br>参加するか、新しいヴループを作<br>成できます。 |                                                                      |          |         |
| → グループの参照                                                          |                                                                      |          |         |
|                                                                    |                                                                      |          |         |
|                                                                    |                                                                      |          |         |
|                                                                    | -                                                                    |          |         |

● インポートされた連絡先の内容

| ファイル(E) 編集(E) 表示(V) 風                         | 歴(S) ブックマーク(B) ツール(I) ヘルプ(H)                 |                             |                    |
|-----------------------------------------------|----------------------------------------------|-----------------------------|--------------------|
| ▲ 連絡先 Ou                                      | × +                                          |                             |                    |
| A https://outlook.office365                   | .com/owa/?realm=cc.saga-u.ac.jp#path=/people | ▽ Ĉ Q 検索 ☆                  | <b>≜ ♥ ↓ ♠ 9 ≡</b> |
| Ⅲ Office 365                                  | Outlook                                      |                             | A 🕸 ? 🔍            |
| 分新規作成 《                                       | すべて 連絡先 リスト                                  | 保存 キャンセル                    |                    |
| ▶ ユーザーの検索                                     | 個人用の運輸先 会社名 で並べ                              | 連絡先の編集                      |                    |
| ◇ 個人用の連絡先                                     | (2125U)                                      | 名前                          | •                  |
| ∨ ディレクトリ                                      | ▲ 佐大太郎                                       | 佐大 太郎<br>名                  | ]<br>_             |
| クリープ<br>グループを使ってユーザーをまとめる<br>ことができます。既存のグループに |                                              | ④ 名前                        |                    |
| 参加するか、新しいウルーフを作<br>成できます。                     |                                              | メール                         |                    |
| - クリループの参照                                    |                                              | メール<br>taro@cc.saga-u.ac.jp | ]                  |
|                                               |                                              | 表示名<br>佐大 太郎                | ]                  |
|                                               |                                              | لار−لا €                    | -                  |

きれいに各項目にインポートされませんので、各項目の編集を行ってください。